## Creating a Global Beneficiary on the FNB App

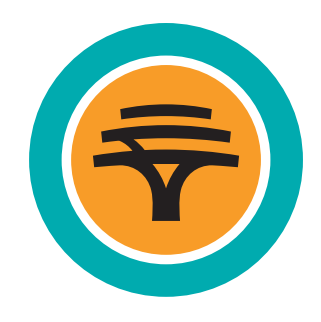

1. Select the Forex tab from the Menu and select **Global Payments** 

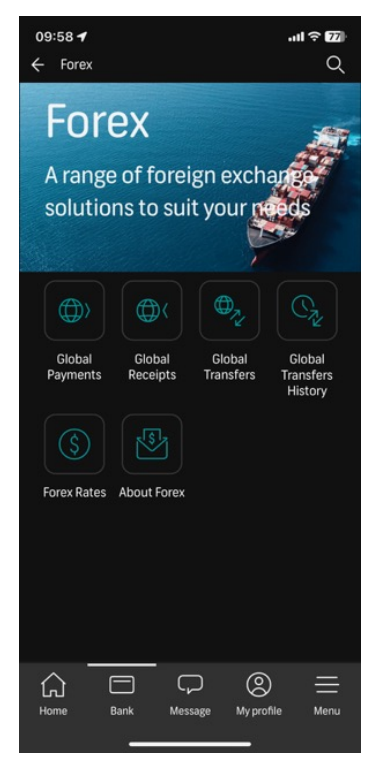

2. Select Beneficiary list

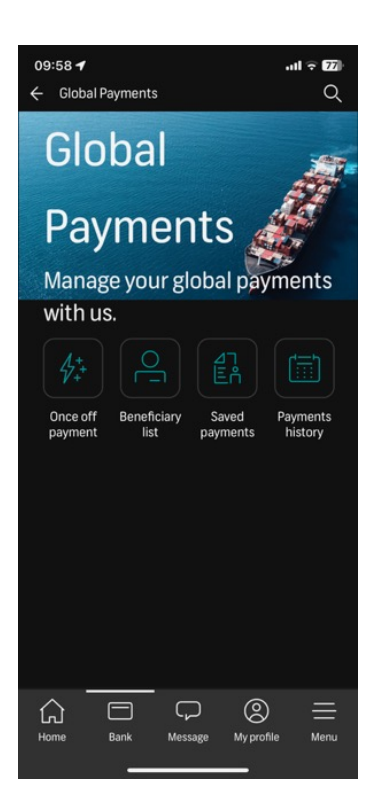

- 999999999999999999
- 3. Select Add beneficiary

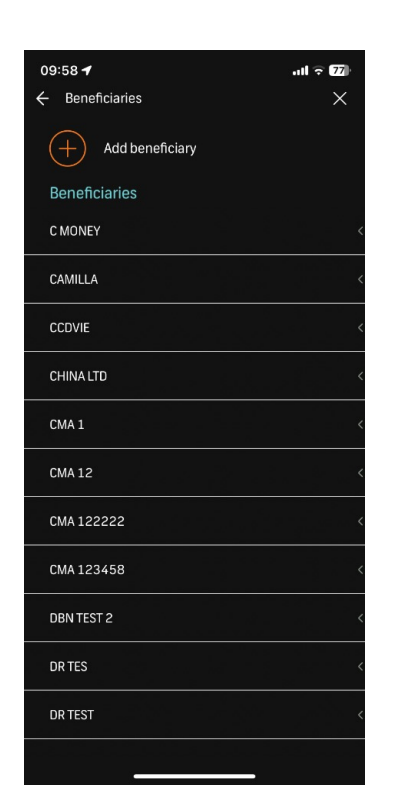

4. Add the details of the beneficiary, i.e. the banking details, full legal name of beneficiary and physical address, then **Continue** 

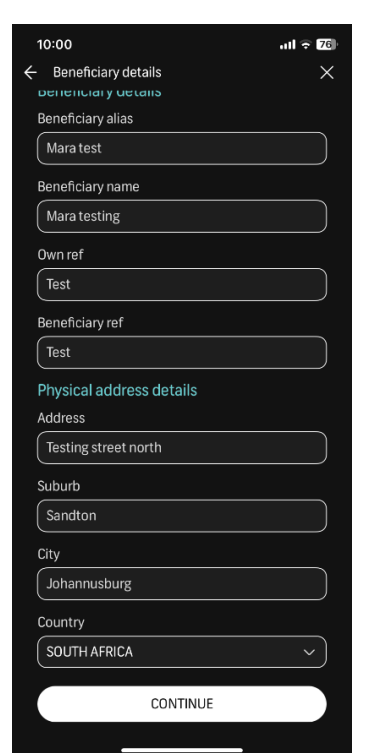

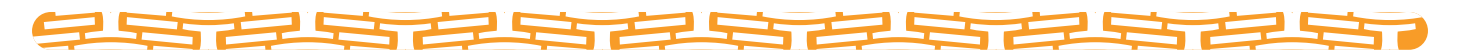

5. Confirm that the details of the beneficiary are correct and then **Confirm** 

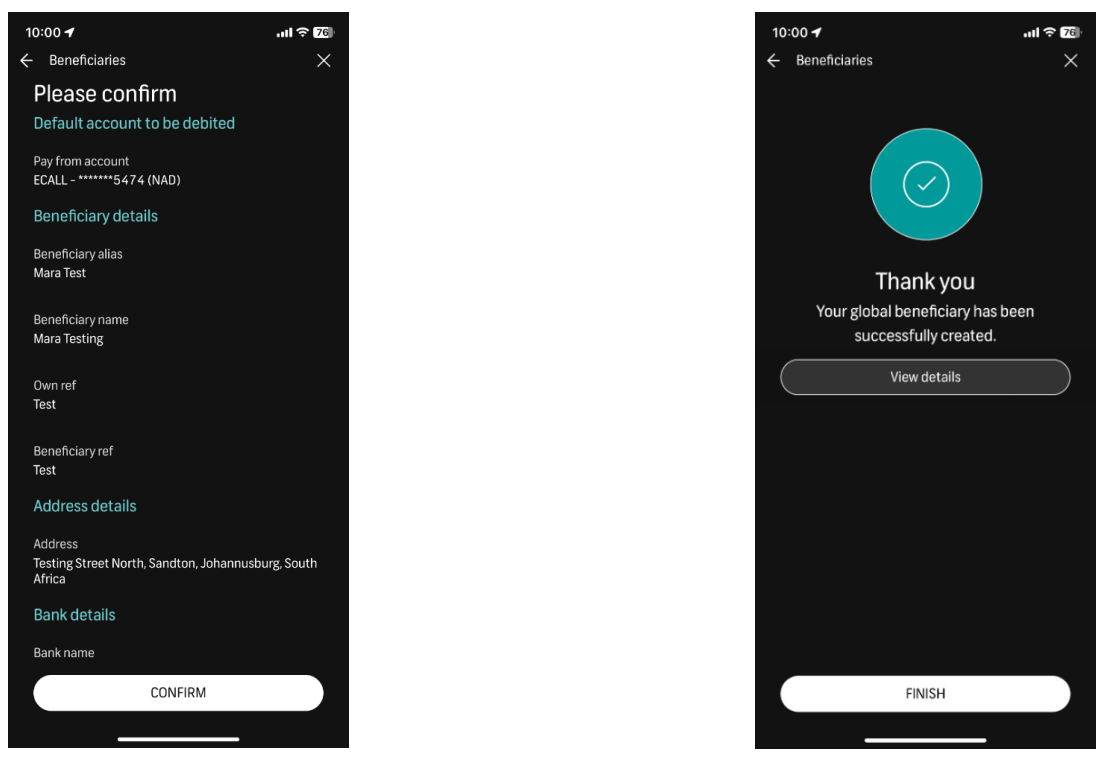

 The beneficiary will be loaded successfully and appear under the list of beneficiaries

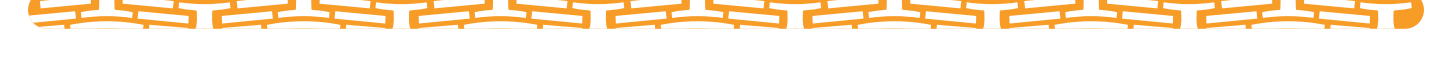

First National Bank of Namibia Limited. Reg. No. 2002/0180. A subsidiary of FirstRand Namibia Limited